## S1 APPENDIX COMPREHENSIVE SEGMENTATION WORKFLOWS

## **SEGMENTATION WORKFLOW IN 3D SLICER**

In 3D Slicer, a competitive region-based segmentation module called "GrowCut", located in the editor module, was used.

1. Images were loaded in dicom format using the dicom browser.

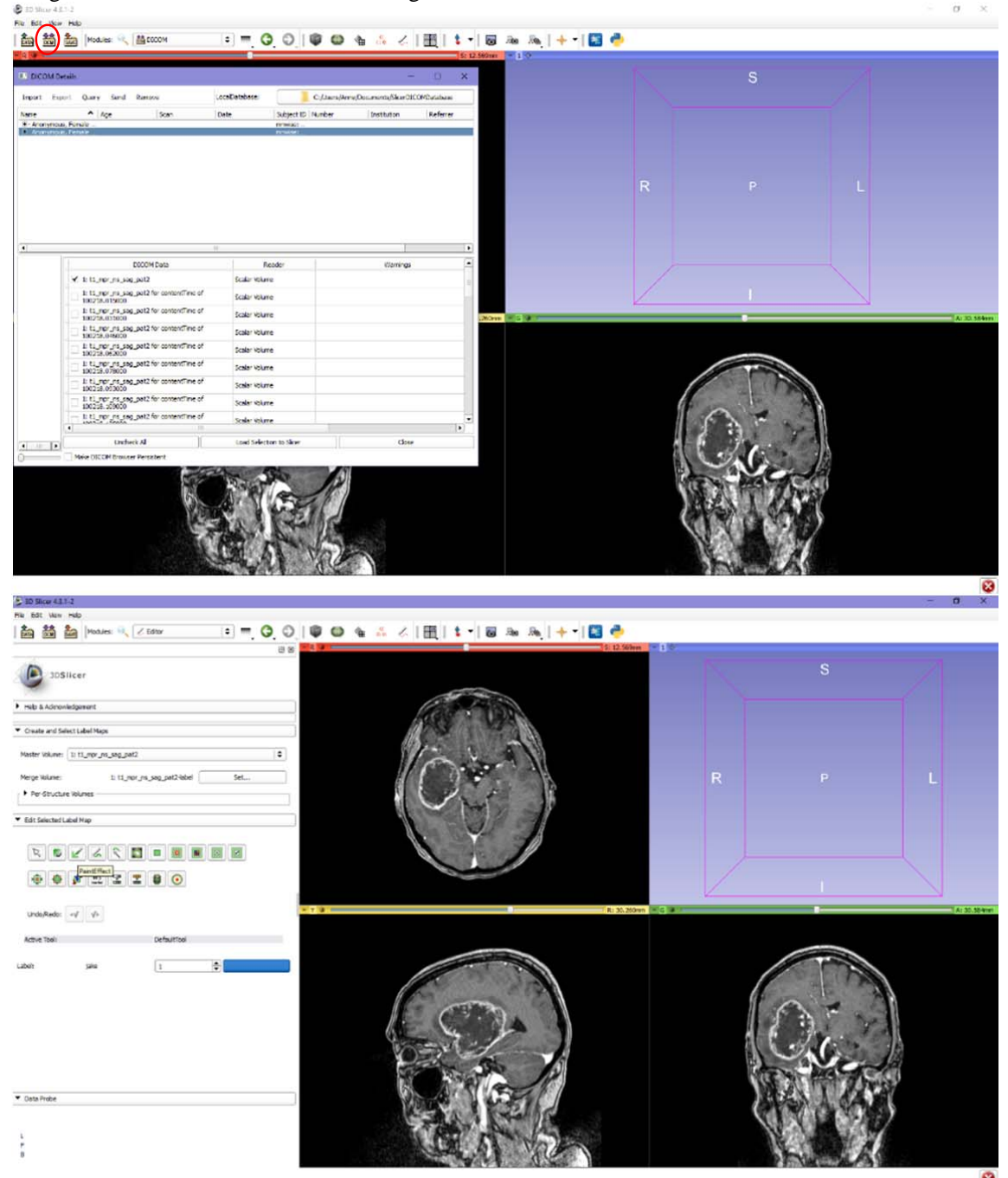

2. Using the "paint-effect" in the editor module (delineated in red), very rough outlines of the tumor were drawn in several planes in each directions using one label color.

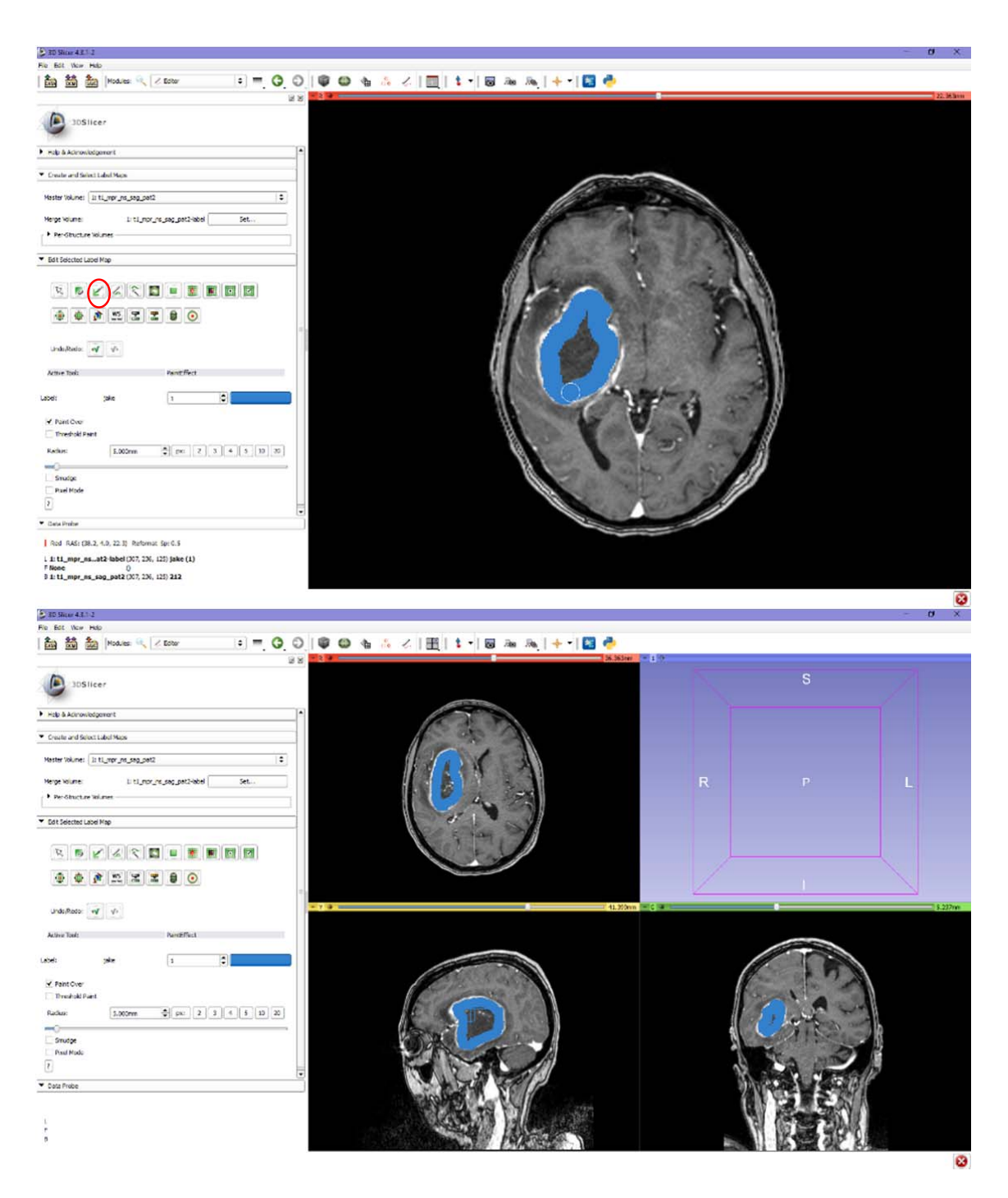

3. Then, a second label color was used to draw the outer borders of the tumor, to define "not-tumor" to the algorithm.

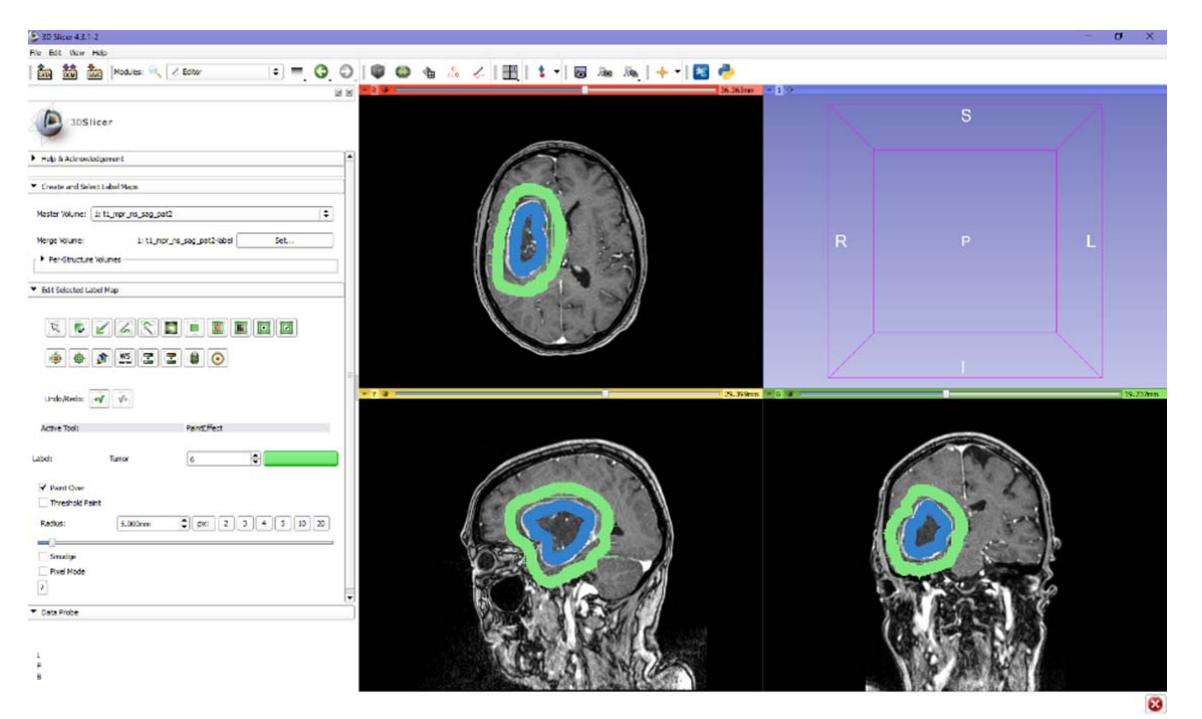

4. Using the tumor label color as the input, the grow cut algorithm (delineated in red) was run. This produces a complete, but rough segmentation label of the tumor.

| le Edit View Help                                                                                             |                                             | in the second second second second second second second second second second second second second second second |                                 |   |                            |          |
|----------------------------------------------------------------------------------------------------|---------------------------------------------|----------------------------------------------------------------------------------------------------|---------------------------------|---|----------------------------|----------|
| 🚵 🛗 🚵 Hodules:                                                                                                | 🔍 🖉 Editor                                  | : = O O I                                                                                                    | 🎱 🐁 🕹   🏦   🕇 기 🗑 🕾 🦓   🕂 기 📓 🥏 |   |                            |          |
| 3DSlicer                                                                                                    |                                             | E E                                                                                                    | 2.830                           |   |                            |          |
| Fielp & Acknowledgement                                                                                       |                                             |                                                                                                    |                                 |   |                            |          |
| Create and Select Label Maps                                                                                  |                                             |                                                                                                    |                                 |   |                            |          |
| Hostor Velunc: 1: t1_mpr_ma_aa<br>Horge Volunc: 1: t<br>• Per-Structure Volunes                               | کندر و<br>افغا کندر ودر در اوس تا           | \$]<br>5                                                                                                    |                                 |   |                            |          |
| • Edit Selected Label Map                                                                                     |                                             |                                                                                                    |                                 |   |                            |          |
|                                                                                                    |                                             |                                                                                                    | 38 Jónn                         |   | 1                          | 28-227mm |
| Active Tool:                                                                                                  | GrowCutEffe                                 | ct                                                                                                    |                                 |   |                            |          |
| abd: jaka                                                                                                    | 0                                           | le l                                                                                                    |                                 |   |                            |          |
| Run the GrowCut segmentation on<br>This will use your current segments<br>to fill an the cost of the only see | the current label map.<br>don as an example |                                                                                                    |                                 | 1 |                            |          |
|                                                                                                    | Apply                                       |                                                                                                    |                                 |   |                            |          |
| Pata Probe                                                                                                    |                                             |                                                                                                    |                                 |   |                            |          |
|                                                                                                    |                                             |                                                                                                    |                                 |   | and the state of the state | 8        |

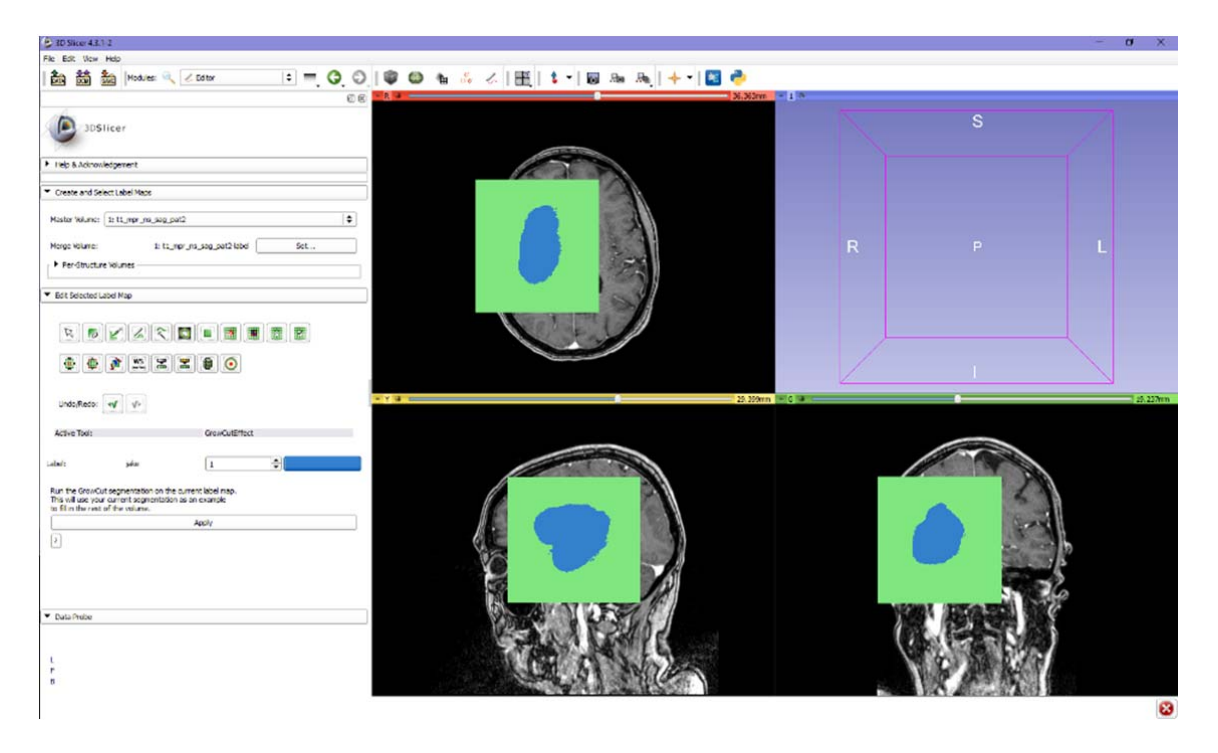

5. The "non-tumor" label was removed using the "change label" function (delineated in red)

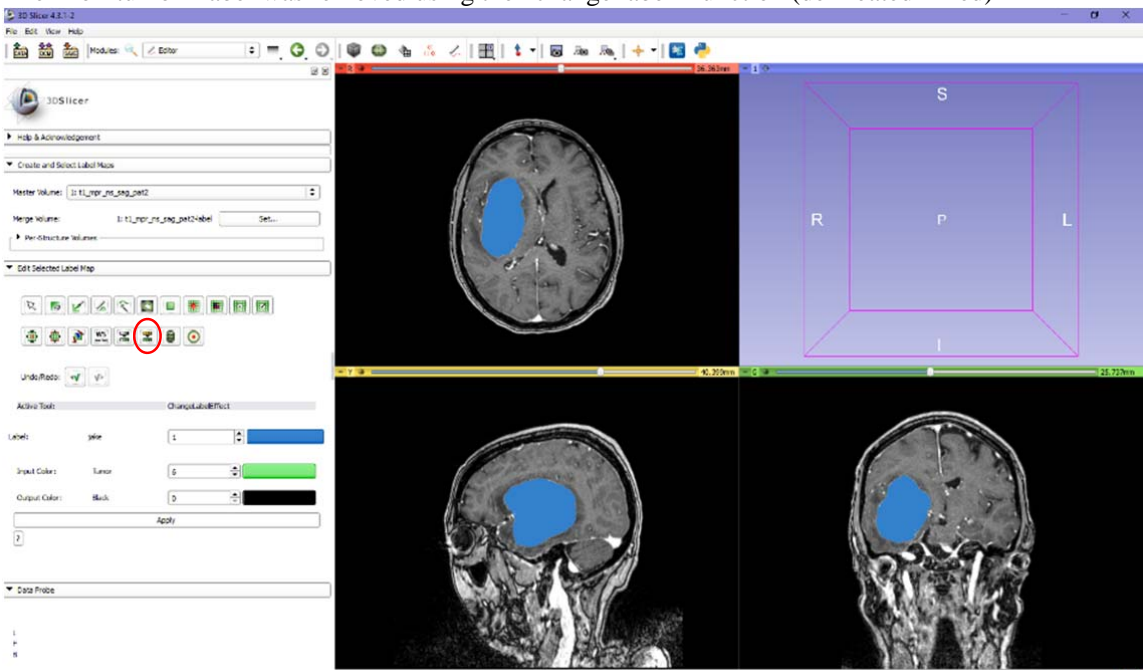

6. This label was then smoothened by using the "remove islands" (a) effect, and the "erode" (b) and "dilate" (c) functions in the editor module.

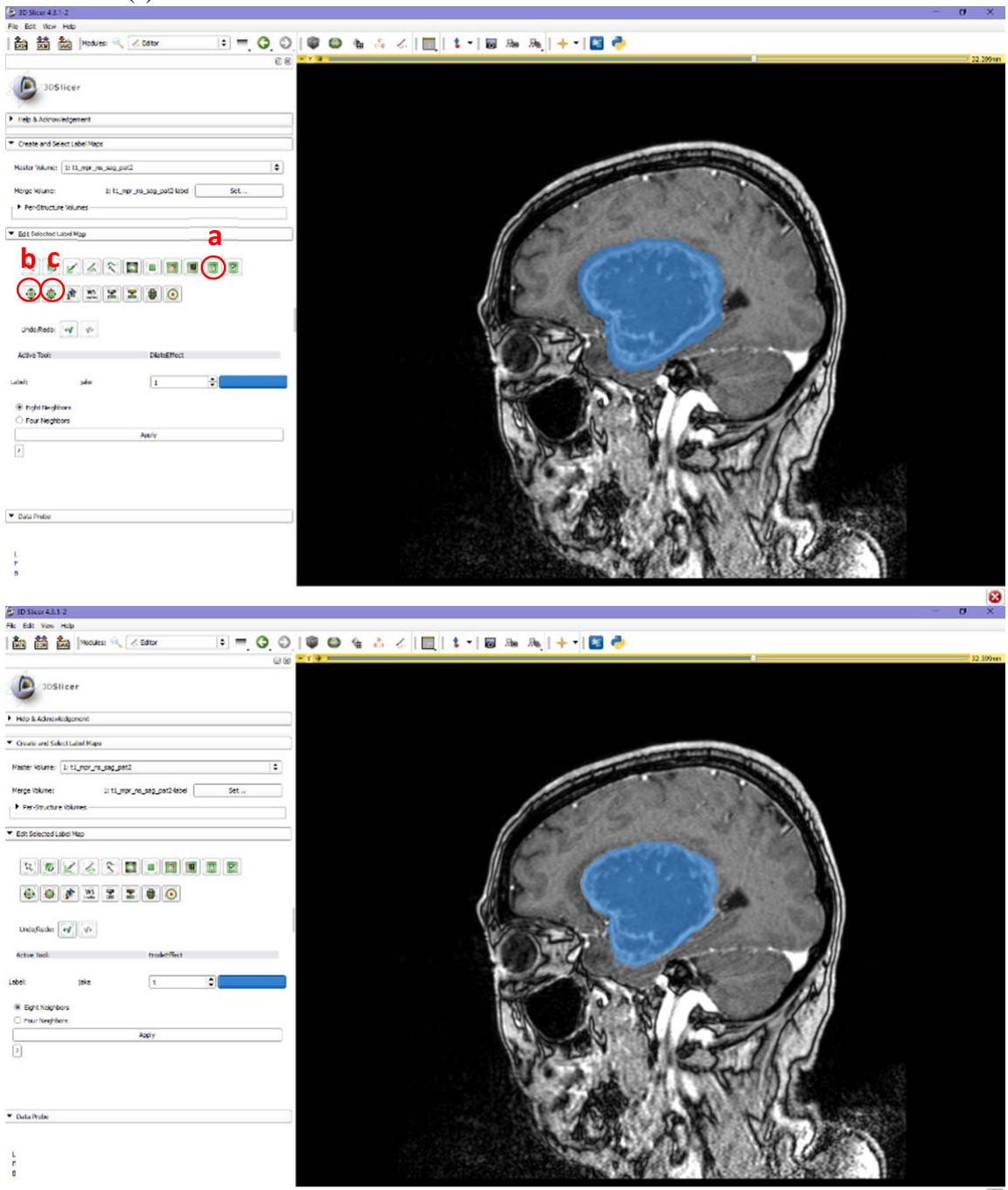

8

7. If necessary manually corrected using the "paint effect" function.

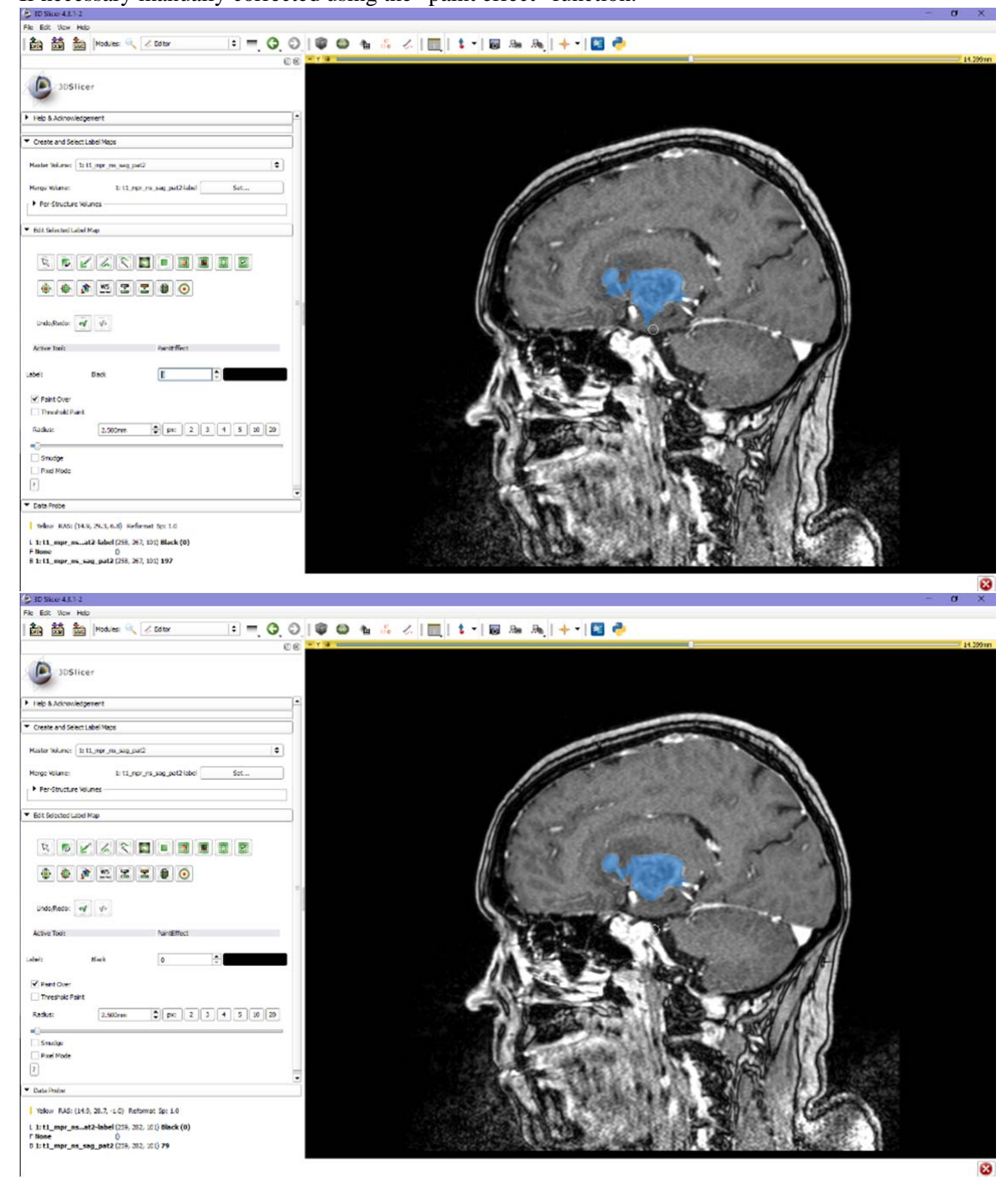

8. The label statistics module was used to find the volume of the tumor

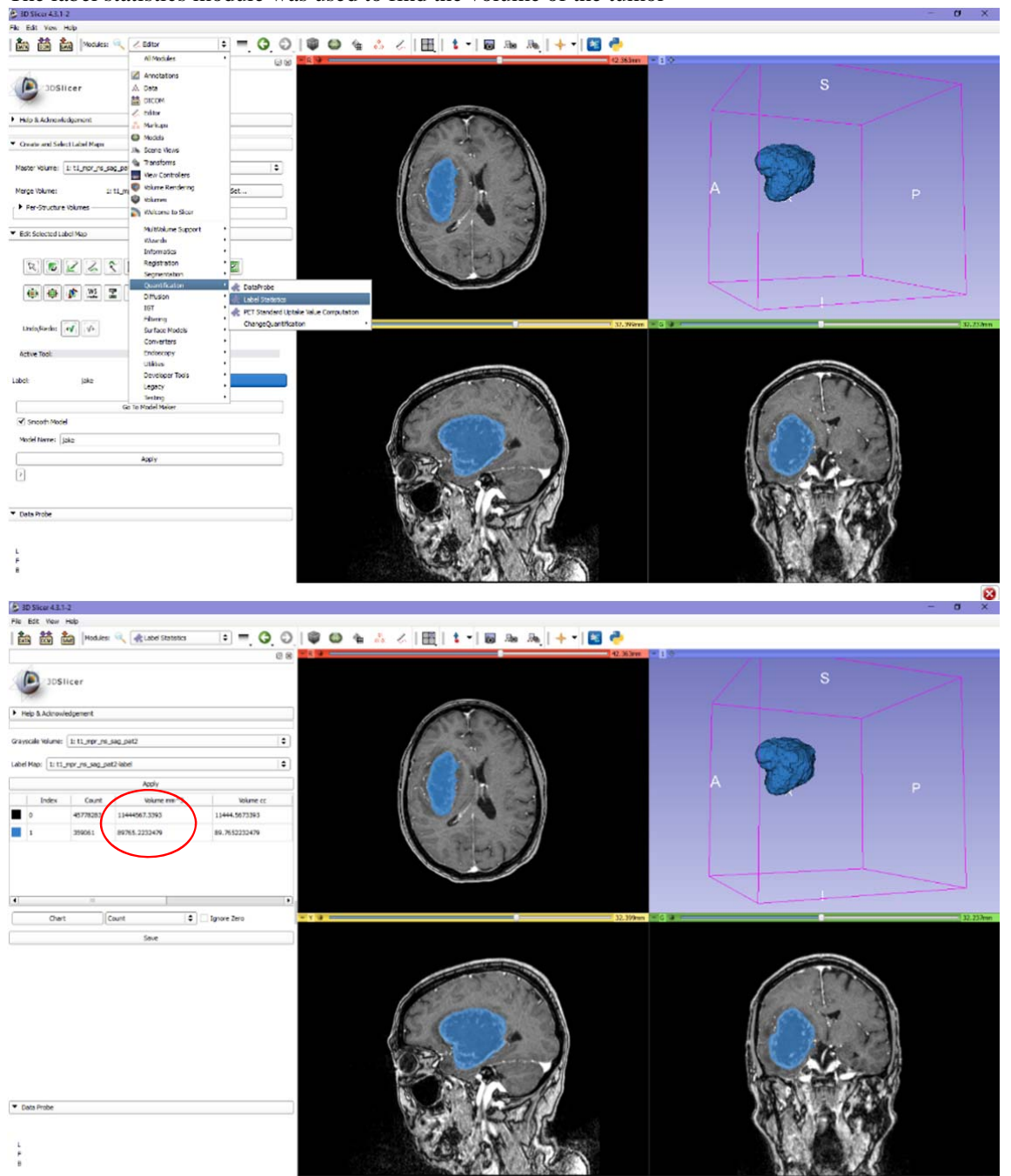

8